# SAP Ariba M How to Downgrade your account

EXTERNAL

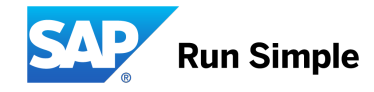

## How to downgrade your Ariba account for un-suspended accounts

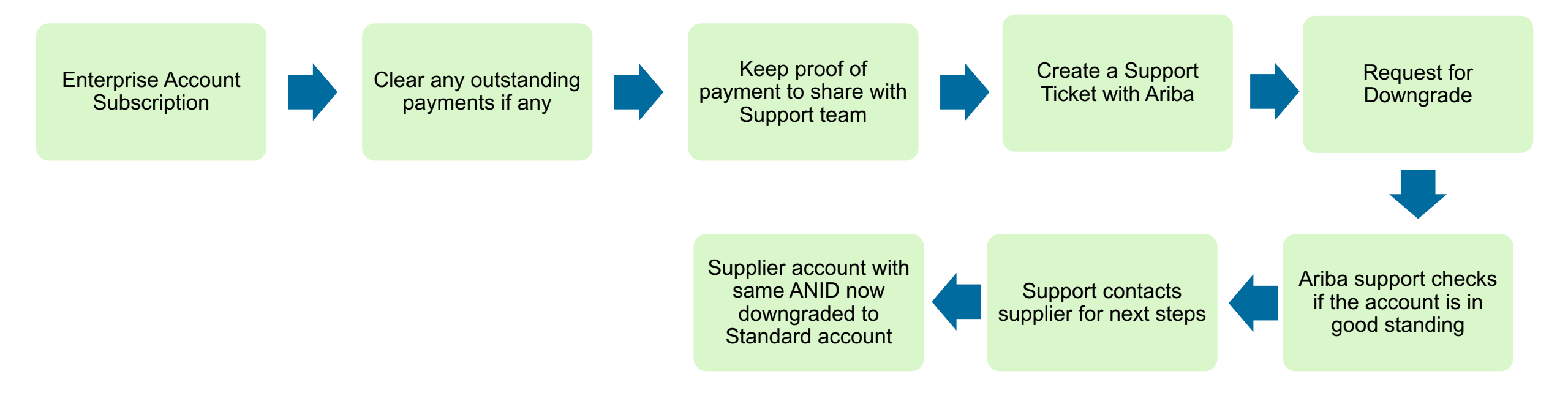

### How do I downgrade my fully enabled Enterprise account to a Standard account?

#### Answer

Your account may be eligible for a downgrade if the following criteria are met:

You must not have any outstanding supplier fees.

Note that a Standard Account provides only limited access to Ariba Network and no access to reports. Before downgrading the account ensure that you <u>download</u> the generated reports to your hard disk.

For more information on the capabilities of Standard Account and Enterprise Account, see <u>What is the difference between</u> <u>Enterprise and Standard accounts?</u> topic.

If all the above listed criteria are met, please <u>contact</u> SAP Ariba Customer Support. Additional verification with the account administrator will need to be performed over the phone. Once completed, we will forward your request for further review to perform the requested downgrade to your Enterprise Account to a Standard Account.

## Pay your outstanding dues

| SAP Ariba Network -                         | Ariba Network - Enterprise Account                                                                                                    |                                                                                                    | © 🕺 🏟                                                         |
|---------------------------------------------|----------------------------------------------------------------------------------------------------|----------------------------------------------------------------------------------------------------|---------------------------------------------------------------|
| SAP Ariba                                   | Home Inbox Outbox Catalogs Reports   Orders and Releases All Customers V Order Number   Outstanding Invoices There is no data to show on charts. | Account suspended Electronic Order Rou   Company Profile Electronic Invoice Rou   Service Subscriptions Accelerated Payment   ACCOUNT SETTINGS Remittances   Customer Relationships Network Notifications   Users Audit Logs   Notifications View All   Account Hierarchy Application Subscriptions   Account Registration Hermitiances | reate ~<br>Iting Itil C<br>ends Refresh<br>puting<br>its<br>s |
| New to Ariba?<br>Register Now or Learn More | Orders, Invoices and Payments                                                                                                    | View All                                                                                                    | A Caloreau                                                    |

- Log in to your Ariba Account through supplier.ariba.com
- On the Ariba Dashboard click on initials icon  $\rightarrow$  Select Service Subscriptions

Search

| y Subscriptions Rema                                                     | ining Billing 14 Previou        | s Payment Methods                  |                       |          |              |         |
|--------------------------------------------------------------------------|---------------------------------|------------------------------------|-----------------------|----------|--------------|---------|
| bscriptions Open Bills                                                   | Credits & Adjustments           | Paid Bills Dispute Case            | Address Data          | Contacts | Credit Cards |         |
|                                                                          |                                 |                                    |                       |          |              |         |
| View your company's current s                                            | ubscription status and other av | ailable subscriptions for upgrade. |                       |          |              |         |
| View your company's current s                                            | ubscription status and other av | ailable subscriptions for upgrade. |                       |          |              |         |
| View your company's current s<br>Payments<br>Total                       | ubscription status and other av | ailable subscriptions for upgrade. |                       |          | EUR 2,408.22 | Pay Now |
| View your company's current s<br>Payments<br>Total<br>Suspension Pending | ubscription status and other av | ailable subscriptions for upgrade. | n of services, please | pay now. | EUR 2,408.22 | Pay Now |

• Click on Open bills to view your pending bills

| CT<br>Subscriptions | Open Bills | Credits & Adjustments | Paid Bills | Dispute Cases | Address Data | Contacts | Credit Cards |             |
|---------------------|------------|-----------------------|------------|---------------|--------------|----------|--------------|-------------|
| List of Open        | Bills      |                       |            |               |              |          |              | Ariba, Inc. |

If you have a net adjustment line item listed on your TAR, you can find the details in the Credits & Adjustments tab.

#### 1. Select all bills that you would like to pay: Find Bills

|        | Bill Description | Date         | Payment Status | Payment Method             | Due 🗘        | Billed Amount               | Open       | Payment Amount        | Action        |
|--------|------------------|--------------|----------------|----------------------------|--------------|-----------------------------|------------|-----------------------|---------------|
|        | 12345            | Dec 24, 2019 | То Рау         | Other Payments/Settlements | Jan 23, 2020 | EUR 231.26                  | EUR 231.26 |                       | <b>a B 7</b>  |
|        | 12345            | Dec 17, 2019 | То Рау         | Other Payments/Settlements | Jan 16, 2020 | EUR 42.57                   | EUR 42.57  |                       | ∄ ₽           |
| Select | All Deselect All | Download Se  | lected Entries |                            |              | Total Net Payment<br>Amount | EUR 273.83 | EUR 0.00              |               |
|        |                  |              |                |                            |              |                             | Total Net  | Payment cannot exceed | EUR 225631.77 |

#### 2. Select the payment method you want to use. You are paying with

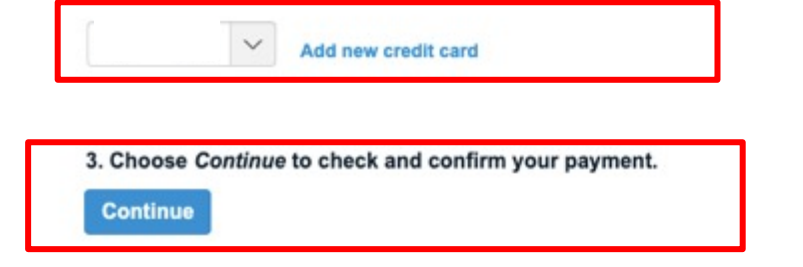

- Click the **Open Bills** tab and select the bill(s) that you would like to pay
- Select your payment method and click Continue.
- Review your payment details and click **Pay**.
  - •You can use the following methods to pay for your supplier fees:
  - •Credit Card: Ariba accepts all major credit and debit cards.
  - Electronic Payment: Ariba's bank information is located at the top left of your Ariba bill.
  - **Check** (if this option is enabled): The address to send checks to will appear on the very bottom of your subscription invoice. This option is enabled for suppliers whose invoice total exceeds \$750 USD.
  - Additional Information
  - •The payment terms are NET 30 starting from date of the invoice

How do I dispute my bill from Ariba?

### Answer

If you believe your Ariba bill has been incorrectly calculated, you can create a dispute case by doing the following:

- In the upper-right corner of the application, click [user initials] > Service Subscriptions.
- 2. Click the **Open Bills** tab and locate the bill.
- 3. Under Action to the right, click the  $\square$
- 4. Select a cause from the drop-down menu and enter a reason for your dispute in the **Comment** section with as much detail as possible.
- 5. Double-check that the contact information listed underneath **Contact Data** is correct.
- 6. Click Send.

Your request will be sent to the billing team and you will be contacted by a representative.

Customer Support assists supplier to downgrade current Enterprise Account to Standard Account

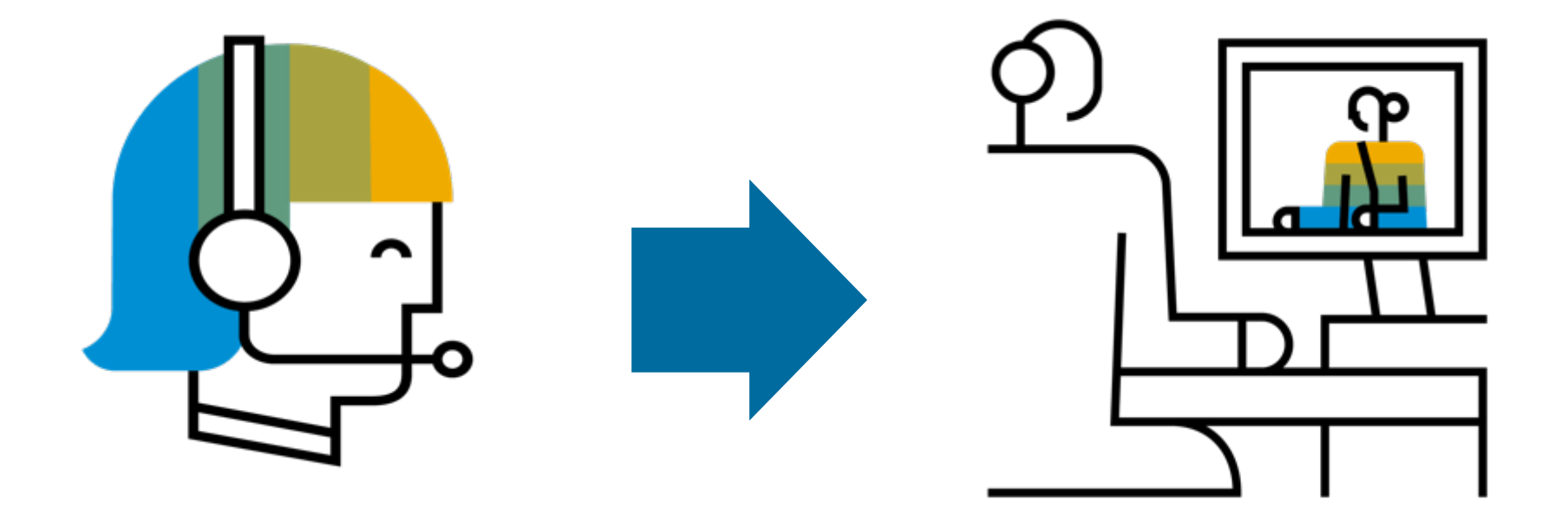

\* once your support ticket is assigned, be ready to show proof of payment to expedite the process.

## How do I contact SAP Ariba Customer Support as a supplier?

### Answer

To access customer-specific data, guided assistance, support options, and additional help topics, log in to your account.

Follow the steps to login:

1.Click the help *icon* in the upper-right corner of the application.

2.Click **Contact Us** at the top of the Help Center page.

3.Click a topic – Unsubscribe to get step-by-step instructions or additional buttons to narrow down your question/issue.

4. Click on **Something else** or **I am experiencing a different issue** button > **Contact us** in the bottom-right.

5.Fill the form in detail > **One last step**.

6. Select the contact method > **Submit**.